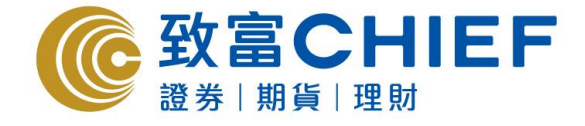

致富證券有限公司 Chief Securities Ltd.

# Top Trader Online (網頁版) 網上交易平台使用指南

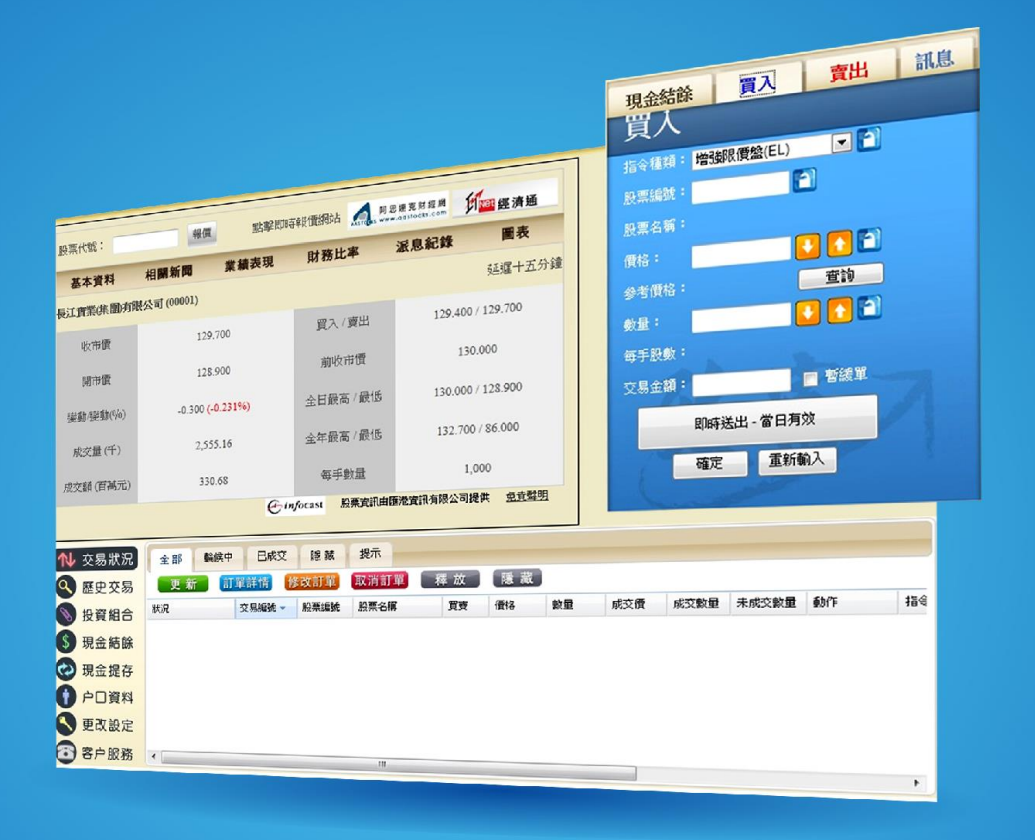

最後更新日期: 2016年10月25日

#### 版權所有,不得轉載

本手冊內容為介紹 Top Trader Online (網頁版)網上交易平台功能及使用方法,惟軟件功能如有更改,請以個別之最 新通知為準。如任何人因依據本手冊所載之任何資料而招致損失,慨與致富證券及其員工無關。版權所有,不得轉 載。致富證券有限公司為香港交易所有限公司之交易所參與者、香港結算有限公司之結算參與者及證券及期貨條例 下之持牌法團。

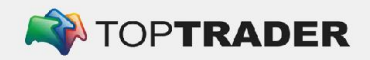

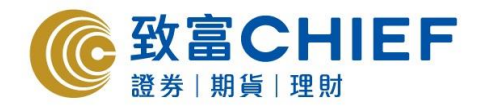

# 登入流程

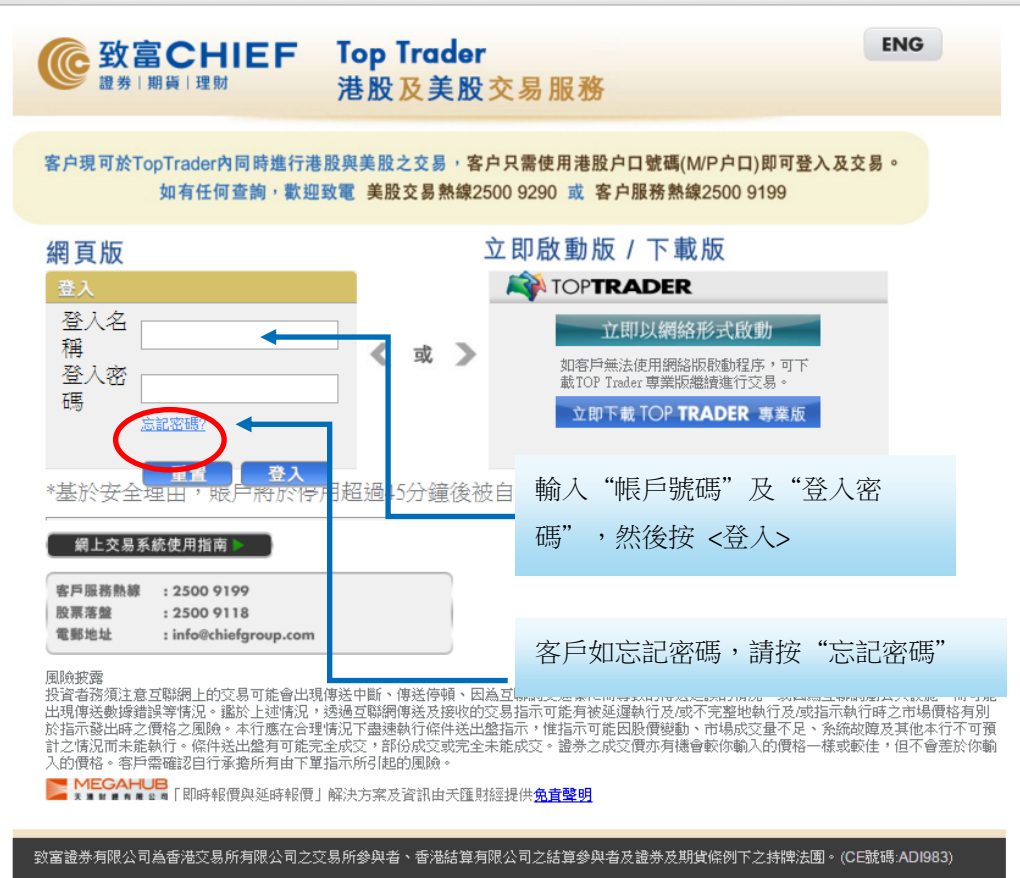

(c) 2011 致富證券有限公司。版權所有,不得轉載

|                          | <b>致富CHIEF</b>                                                                   | Top Trader                                                                                                    | ENG                                                                                                    |
|--------------------------|----------------------------------------------------------------------------------|----------------------------------------------------------------------------------------------------|----------------------------------------------------------------------------------------------------|
|                          | 登券 期貨 理財                                                                         | 港股及美股交易服務                                                                                                    |                                                                                                    |
|                          | 客户現可於TopTraderF<br>如有任何                                                          | 內同時進行港股與美股之交易,客户只需使月<br>可查論,歡迎致電 美股交易熟線2500 9290                                                              | 用港股户口號碼(M/P户口)即可登入及交易。<br>或 客户服務熱線2500 9199                                                                                    |
| 網頁                       | 〔版                                                                               |                                                                                                    |                                                                                                    |
| <u>登</u> ノ<br>輸フ         | 、<br>【第二密碼<br>第一                                                                 | - 第三                                                                                                    | ←                                                                                                    |
| ä                        | 例<br>諸<br>記密碼?                                                                   | F. 如你的第二签唱是 1234456809<br>約入第一,第三及最後的学母, 即1、3及9<br>重置 登入                                                      |                                                                                                    |
| *基於安                     | 全理由,賬戶將於停用超過45分鐘                                                                 | 後被自動登出.                                                                                                    |                                                                                                    |
| () 新                     | 上交易系統使用指南 ▶                                                                      |                                                                                                    |                                                                                                    |
| 客户<br>股票<br>電郵           | a 物 积 解 : 2500 9199<br>著整 : 2500 9118<br>也址 : info@chiefgroup.                   | com.hk                                                                                                    |                                                                                                    |
| 風險披                      | 1920                                                                             |                                                                                                    |                                                                                                    |
| 投資者<br>數據錯<br>之盤有<br>下軍指 | 務須注意互聯網上的交易可能會<br>誤等情況。鑑於上述情況,透過<br>。本行應在合理情況下盡速執行<br>可能完全成交,部份成交或完全<br>示所引起的風險。 | 出現傳送中斷、傳送停頓、因為互聯網交通繁忙而導現<br>互聯網傳送及撥收的交易指示可能再被延遲執行及/噴不<br>條件送出盤指示,惟指示可能因啟價變動、市場成交重<br>未能成交。證券之成交價亦有機會軟你輸入的價格一個 | 效的實踐延續的情況,或因為互供網層公共說後,而可能出現,<br>不應整地執行及「或指示執行時之市場價格有別於指示我出時之<br>程不足。系統故障及其他本行不可預訂之情況而未絕執行。 條<br>「或或或從住,但不會差於你輸入的價格。客戶需確認自行承擔所: |
| 本公司<br>致電本               | 現已預設電郵通知服務予所有新<br>公司或各分行查詢。                                                      | 開戶時已登記網上服務的致富客戶,購下同意買賣證券                                                                                      | 参之指示處理情況將透過電動通知關下。此項服務次範圍歡迎                                                                                                    |
| 致富證券有限                   | <b>报公司為香港交易所有限公司之交</b> 易                                                         | 3所参與者、香港結算有限公司之結算參與者及證券及期貨(                                                                                   | 條例下之辨髀法围。(CE號碼:ADI983)                                                                                                    |
|                          |                                                                                  |                                                                                                    | (c) 2011 致塞递券有限公司。版權所有,不得轉                                                                                                    |

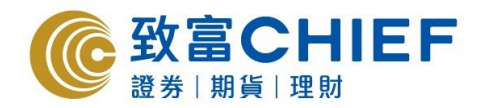

# 系統主視窗

成功登入後,系統主視窗即時出現。主視窗分為3個區域:

- (1) 左上方:報價區
- (2) 右上方:戶口概要及股票下單區
- (3) 下方: 交易資料區

| 1  | <b>②</b> 致                                                                                                    | 富CH<br>期貨 理財                                                                                                    | IEF                                                                                                    |                                                                                                    |                                                                                                    |                                                                                                    | Y              | b                                                                                                    | * 1. the second                       | 自助                            | 通 ENG   |                                           |
|----|----------------------------------------------------------------------------------------------------|----------------------------------------------------------------------------------------------------|----------------------------------------------------------------------------------------------------|----------------------------------------------------------------------------------------------------|----------------------------------------------------------------------------------------------------|----------------------------------------------------------------------------------------------------|----------------|----------------------------------------------------------------------------------------------------|---------------------------------------|-------------------------------|---------|-------------------------------------------|
|    | 恒指24886.60 +7<br>100001                                                                                                    | 9.32 +0.32%<br>⊺審業                                                                                                    | 成交額 65.2                                                                                                    | 01B 期指即月<br>居                                                                                                    | 24899<br>地產關聯 3                                                                                                    | 高水 <b>13</b> (<br>8 22 51                                                                                                    | D 免責報<br>MEGAI | ₩ ^                                                                                                    | 現金結                                   | 餘 J                           | 記入 賞    | 1日 訊息                                     |
|    | 00001 ● 長<br>開電高<br>最低<br>前現<br>行<br>計<br>時<br>行<br>時<br>次<br>交<br>5<br>5<br>6<br>6<br>7<br>8<br>8<br>8<br>8<br>8<br>8<br>7<br>8<br>8<br>8<br>8<br>8<br>8<br>8<br>8<br>8<br>8 | 上音業<br>144.100<br>146.400<br>144.100<br>146.500<br>145.500<br>+1.300<br>+0.90%<br>2.907M<br>422.189M<br>145.240<br>144.100/75<br>422.189M<br>145.240<br>1144.100/75<br>2.392%<br>3.480<br>15.223<br>2.316B<br>2.392%<br>3.480<br>15.223<br>2.316B<br>337.001B<br>港元<br>01/11/1972<br>(6030) 中信諾 | (145.500<br>25.09%<br>11.0K(8)<br>11.0K(6)<br>9.0K(6)<br><b>安祝信任</b><br>15:09:28 20<br>15:09:12 10<br>15:09:03 100<br>15:09:03 400<br>15:09:03 400<br>15:09:03 400<br>15:09:03 100<br>15:09:03 400<br>15:09:03 100<br>15:09:03 400<br>15:09:03 100<br>15:09:03 100<br>10:09:05<br>10:09:05<br>10:05 | 145.600           74.92%           32.0K (11)           12.0K (11)           15.0K (14)           (6)           (14)           15.0K (14)           (14)           (14)           (14)           (14)           (14)           (14)           (14)           (14)           (14)           (14)           (14)           (14)           (14)           (14)           (14)           (14)           (14)           (14)           (14)           (14)           (14)           (14)           (14)           (14)           (14)           (14)           (14)           (14)           (14)           (14)           (14)           (14)           (14)           (14)           (14)           (14)           (14)           (14)           (14)           (14)           (14) <tr< th=""><th>地理観報 3 3<br/>第 論<br/>3077 M<br/>4 9068 U<br/>8738 団<br/>1199 C<br/>1193 C<br/>1193 C<br/>1493 C<br/>4979 C<br/>4979 C<br/>4979 C<br/>4979 C<br/>4979 C<br/>4979 C<br/>4979 C<br/>4979 C<br/>4979 C<br/>4979 C<br/>4979 C<br/>4979 C<br/>4978 C<br/>5338 U<br/>5338 U<br/>5338 U<br/>5338 C<br/>5338 C<br/>6698 添<br/>2 2846 ख<br/>-2 (<br/>8176 ¢<br/>4085 C<br/>-2 (<br/>8176 ¢<br/>4085 C<br/>-2 (<br/>8176 ¢<br/>4076 ¢<br/>4076 ¢<br/>4</th><th>8 22 51<br/>145.500 章<br/>145.500 章<br/>145.500 章<br/>2019 Table Stanle<br/>BS<br/>2019 Tradin<br/>2019 Tradin<br/>2019 T</th><th></th><th>14.履igr ▲ 盧信a igr 台 志<br/>gr 14.履igr ▲ 盧信a igr 台 志<br/>gr 台 志<br/>gr 台 志<br/>gr 台 志<br/>gr 台 志<br/>gr 台 志<br/>gr 台 志<br/>gr 台 志<br/>gr 台 志<br/>gr 台 志<br/>gr 台 志<br/>gr 台 志<br/>gr 台 志<br/>gr 台 志<br/>gr 台 志<br/>gr 台 志<br/>gr 句 句 句 句 句 句 句 句 句 句 句 句 句 句 句 句 句 句 句</th><th>帳面結<br/>存倉市<br/>購買力<br/>沽現<br/>資產淨<br/>利息:</th><th>餘:<br/>場價值:<br/>:<br/>戶□概:<br/>值:</th><th>要及股票</th><th>要新<br/>0.00<br/>0.00<br/>下單區<br/>0.00<br/>0.00</th></tr<> | 地理観報 3 3<br>第 論<br>3077 M<br>4 9068 U<br>8738 団<br>1199 C<br>1193 C<br>1193 C<br>1493 C<br>4979 C<br>4979 C<br>4979 C<br>4979 C<br>4979 C<br>4979 C<br>4979 C<br>4979 C<br>4979 C<br>4979 C<br>4979 C<br>4979 C<br>4978 C<br>5338 U<br>5338 U<br>5338 U<br>5338 C<br>5338 C<br>6698 添<br>2 2846 ख<br>-2 (<br>8176 ¢<br>4085 C<br>-2 (<br>8176 ¢<br>4085 C<br>-2 (<br>8176 ¢<br>4076 ¢<br>4076 ¢<br>4 | 8 22 51<br>145.500 章<br>145.500 章<br>145.500 章<br>2019 Table Stanle<br>BS<br>2019 Tradin<br>2019 Tradin<br>2019 T |                | 14.履igr ▲ 盧信a igr 台 志<br>gr 14.履igr ▲ 盧信a igr 台 志<br>gr 台 志<br>gr 台 志<br>gr 台 志<br>gr 台 志<br>gr 台 志<br>gr 台 志<br>gr 台 志<br>gr 台 志<br>gr 台 志<br>gr 台 志<br>gr 台 志<br>gr 台 志<br>gr 台 志<br>gr 台 志<br>gr 台 志<br>gr 句 句 句 句 句 句 句 句 句 句 句 句 句 句 句 句 句 句 句 | 帳面結<br>存倉市<br>購買力<br>沽現<br>資產淨<br>利息: | 餘:<br>場價值:<br>:<br>戶□概:<br>值: | 要及股票    | 要新<br>0.00<br>0.00<br>下單區<br>0.00<br>0.00 |
|    | 山交易狀況                                                                                                    | 全部 輪                                                                                                    | 候中 已成交                                                                                                    | 隱藏 提                                                                                                    | 示                                                                                                    |                                                                                                    |                |                                                                                                    |                                       | ~                             |         |                                           |
| Q  | 歷史交易                                                                                                    | 更新言                                                                                                    | 「單詳情」修改言                                                                                                    | 丁單 取消訂單                                                                                                    | 释放                                                                                                    | 隱藏                                                                                                    |                |                                                                                                    |                                       |                               |         |                                           |
|    | 投資組合                                                                                                    | 狀況                                                                                                    | 交易編號                                                                                                    | 股票編號 股票                                                                                                    | 名稱                                                                                                    | 買賣 價林                                                                                                    | § 數:           | 量                                                                                                    | 成交價                                   | 成交數量                          | 未成交數量 重 | 助作 指名                                     |
| \$ | 現金結餘                                                                                                    |                                                                                                    |                                                                                                    |                                                                                                    |                                                                                                    |                                                                                                    |                |                                                                                                    |                                       |                               |         |                                           |
| ¢  | 現金提存                                                                                                    |                                                                                                    |                                                                                                    |                                                                                                    | Г                                                                                                    |                                                                                                    |                | ٦                                                                                                    |                                       |                               |         |                                           |
| g  | 户口資料                                                                                                    |                                                                                                    |                                                                                                    |                                                                                                    |                                                                                                    | 父易資                                                                                                    | 料區             |                                                                                                    |                                       |                               |         |                                           |
|    | 更改設定                                                                                                    |                                                                                                    |                                                                                                    |                                                                                                    |                                                                                                    |                                                                                                    |                | -                                                                                                    |                                       |                               |         |                                           |
|    | ● 新股認購 ● 客户服務                                                                                                    |                                                                                                    |                                                                                                    |                                                                                                    |                                                                                                    |                                                                                                    |                |                                                                                                    |                                       |                               |         |                                           |
| 2  |                                                                                                    | 商界展開會<br>aning <b>company</b><br>aningthe state                                                                                                    | × 🔥 🤅                                                                                                    |                                                                                                    |                                                                                                    |                                                                                                    | E              | MEGAI                                                                                                    | <b>HUB</b><br>「即時朝                    | 價」解決方案                        | 案及資訊由天匯 | 財經提供 <u>免責聲明</u>                          |

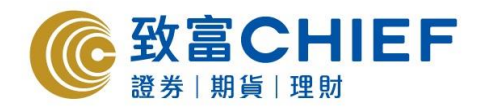

輸入買賣指示

| 於       | 交易平台                 | 主畫面                          | 按 <買>                        | 或 <b>&lt;</b> 賣            | > °                         |                       |                               |                    |                   |                                          |                   |
|---------|----------------------|------------------------------|------------------------------|----------------------------|-----------------------------|-----------------------|-------------------------------|--------------------|-------------------|------------------------------------------|-------------------|
|         |                      |                              | Contract (                   |                            |                             |                       |                               |                    |                   |                                          |                   |
|         |                      | <u>P</u>                     | <u> </u>                     |                            |                             |                       |                               |                    |                   |                                          |                   |
|         |                      |                              |                              |                            |                             |                       |                               |                    |                   |                                          |                   |
|         | <b>_</b>             |                              |                              |                            |                             |                       |                               | 194                | 白眼                | III ENG                                  | 8 H               |
|         | ⑥金銰冨                 | CHIE                         | EE                           |                            |                             |                       |                               | * * * f.           |                   | EINO                                     |                   |
|         | 2 證券   ]             | 朝貨   理財                      |                              |                            |                             |                       | 2 0+                          |                    |                   | mututun                                  | Tunnal            |
| <b></b> | 恒指24886.60 +7        | 9.32 +0.32%                  | 成交額 65.20                    | 1B 期指即月                    | 24899 高小                    | 13                    | 免責聲明 <mark>へ</mark><br>MEGAHU | 現金編                | 諸餘                | 二日 二日 二日 二日 二日 二日 二日 二日 二日 二日 二日 二日 二日 二 | 訊息                |
|         | 00001 💽 長)           | 工實業<br>144 100               | 留入 🚅                         | 展: 南北 []                   | 地産開設 38 22<br>■ 冒般 145      | 51<br>500 <b>二</b> 西冬 | € 14                          |                    |                   |                                          | 更新                |
| 滬       | 最高                   | 146.400                      | 145.500                      | 145.600                    | 3077 Morga                  | n Stanle 89           | 49 中銀國<br>78 Citigr           | <b>#</b> E (55)(4) |                   |                                          | 0.00              |
|         | 前收                   | 144.200                      | 11.0K ( 8)                   | 32.0K (11)                 | 8738 匯豐證                    | 券 53                  | 36 J.P. M                     | 一 衣食市              | 调查:               |                                          | 0.00              |
| Ē       | 升跌                   | +1.300                       | 11.0K ( 6)<br>9.0K ( 6)      | 12.0K ( 7)<br>15.0K ( 4)   | 1193 Credit                 | Suisse 80             | 46 中信里                        | 購買力                | :                 |                                          | 0.00              |
| 認設      | 成交量                  | 2.907M                       | 3.0K (3)                     | 25.0K ( 6)                 | 4979 法國興                    | r iradin 35<br>業 31   | 79 Citigr                     | 沽空總                | !値:               |                                          | 0.00              |
| 牛服      | 成交額<br>平均價           | 422.189M<br>145.240          | 8.0K (3)<br>交易紀錄             | 61.0K (14)<br>(869宗交易)     | 4085 Credit<br>-1 (145.4    | Suisse 32<br>00) - 90 | 57 大眾雪<br>53 UBS 🔤            | 現金提                | 存值:               |                                          | 0.00              |
|         | IEP/IEV<br>每手股數      | 144.10075.0K                 | 45.11%<br>15:09:28 200       | 54.89%<br>0 145.500 B      | 3538 Citade<br>1193 Credit  | l 20<br>Suisse 34     | 77 巴克勃<br>57 高盛               | 資產淨                | 植:                |                                          | 0.00              |
|         | 差價<br>市盈率            | 9.558                        | 15:09:12 100<br>15:09:03 100 | D 145.600 A<br>D 145.600 A | 1193 Credit<br>5338 J.P. Mo | Suisse 34             | +1 (145.<br>57 高盛             | 利息:                |                   |                                          | 0.00              |
|         | 収益率(%)<br>派息<br>伝い取利 | 3.480                        | 15:09:03 400<br>15:08:25 200 | D 145.600 B<br>D 145.600 B | 6698 添華<br>2846 麥格理         | 35<br>皆本 66           | 38 Citad<br>98 添華             |                    |                   |                                          |                   |
| 易       | 母版 盆利<br>已發行股本<br>主使 | 2.316B                       | 52週高<br>52週任                 | 152.000                    | -2 (145.3<br>8176 中親國       | 00) 20<br>20          | 73 巴克家<br>28 UBS              |                    |                   |                                          |                   |
| -       | 日祖<br>貨幣<br>しま日期     | 337.001B<br>港元<br>01/11/1072 | 1個月高                         | 150.300                    | 4085 Credit                 | Suisse 34             | 57 高盛<br>38 I P N             |                    |                   | ALC: NOTE OF                             | The second second |
| 7       | 28/01 15:05          | 【6030】中信證:                   | 」<br>一回月間<br>券內地經紀業務龍        | 頭地位不保                      |                             |                       |                               |                    |                   | 一一一一一一一一一一一一一一一一一一一一一一一一一一一一一一一一一一一一一一一  |                   |
| •       |                      |                              |                              |                            |                             |                       | • •                           |                    |                   | Į.                                       |                   |
|         | ▶ 交易狀況               | 全部輪                          | 候中 已成交                       | 隱藏 提;                      | 示                           |                       |                               |                    |                   |                                          |                   |
| Q       | 歷史交易                 | 更新 📑                         | 「單詳情」修改訂                     | 單【取消訂單                     | 釋 放 【 译                     | 意 藏 〕                 |                               |                    |                   |                                          |                   |
| 0       | 投資組合                 | 狀況                           | 交易編號                         | 投票編號 股票                    | 名稱 買賣                       | 價格                    | 數量                            | 成交價                | 成交數量              | 未成交數量 動作                                 | 指行                |
| \$      | 現金結餘                 |                              |                              |                            |                             |                       |                               |                    |                   |                                          |                   |
| ē       | 現金提存                 |                              |                              |                            |                             |                       |                               |                    |                   |                                          |                   |
|         | <b>口 资</b> 查         |                              |                              |                            |                             |                       |                               |                    |                   |                                          |                   |
|         | 广山良科                 |                              |                              |                            |                             |                       |                               |                    |                   |                                          |                   |
|         | 史改設定                 |                              |                              |                            |                             |                       |                               |                    |                   |                                          |                   |
| IP      | ) 新股認購               |                              |                              |                            |                             |                       |                               |                    |                   |                                          |                   |
| 0       | 客户服務                 |                              |                              |                            |                             |                       |                               |                    |                   |                                          |                   |
| ,       | (商有良) 。              | aring company                | P 🚯 🤴                        | ) 🚺                        | Q                           |                       | MEGA                          | HUB「即時華            | <b>&amp;價」解決方</b> | 案及資訊由天匯財經                                | 提供 <u>免責聲明</u>    |

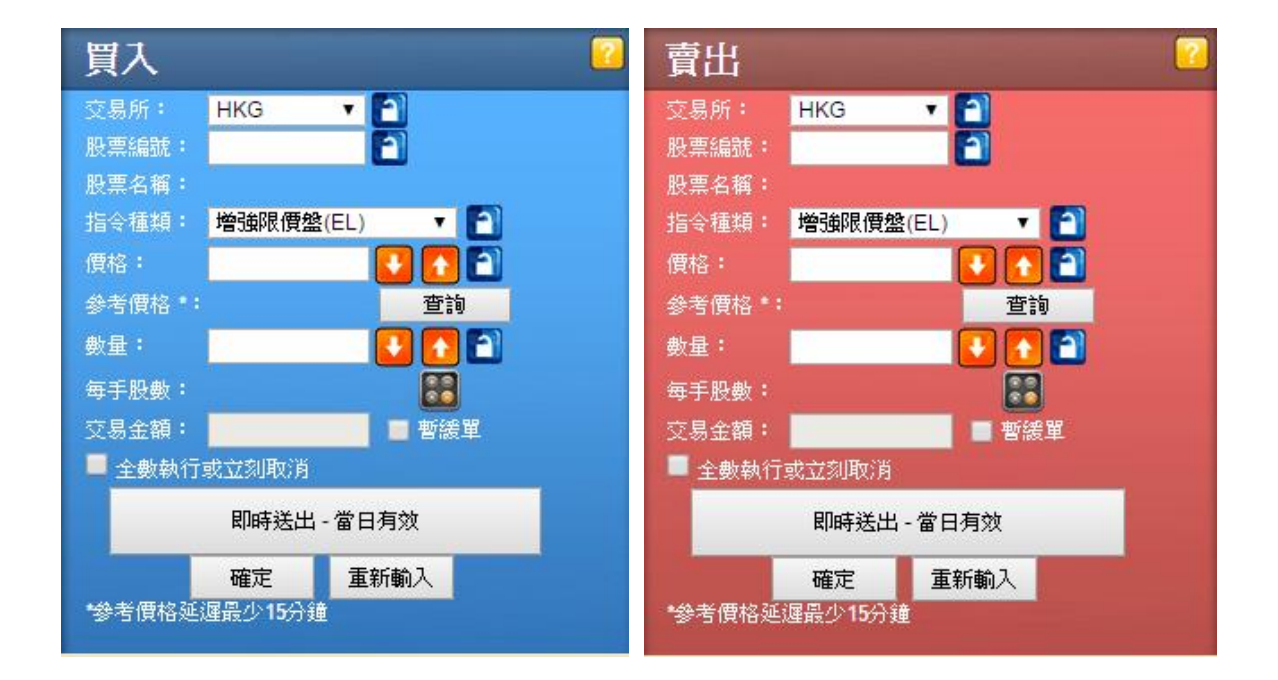

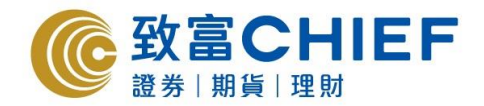

#### 股票下單

輸入各項交易內容如買賣、指令種類、股票編號、價格、數量及條件限制的買賣指示等。 指令種類有以下選擇:增強限價盤(EL)、競價盤(AO)、特別限價盤(SL)及市價盤(MO)。 詳情請參閱 <各種交易指示簡介>。 選擇市場:

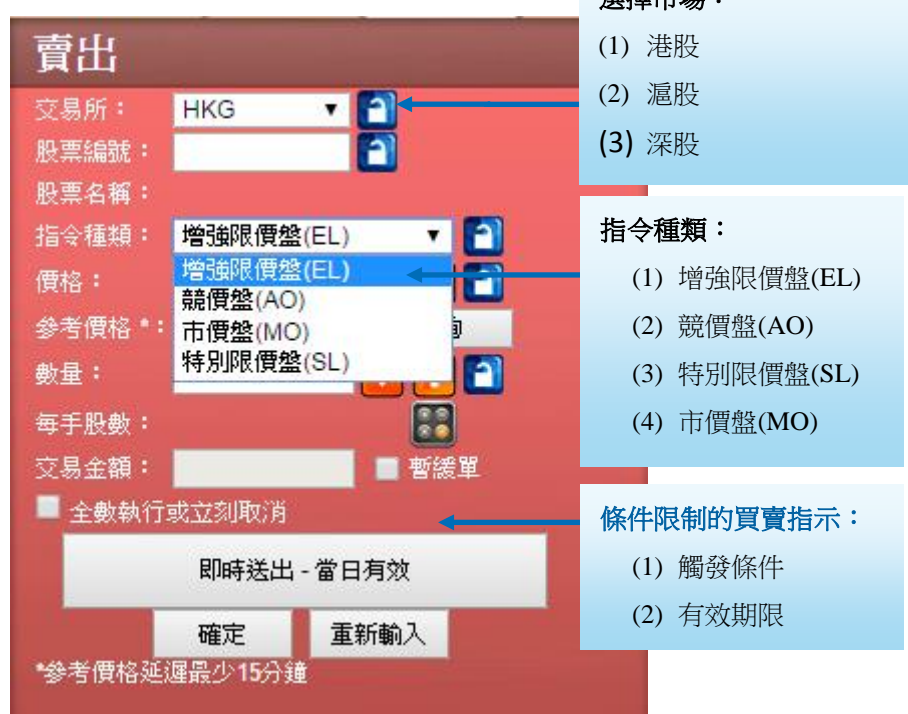

# 各種交易指令簡介

| 增強限價 <u>盤</u><br>EL | 於開市前時段(9:00am-9:15am)輸入指示,將自動以競價限價盤形式發送指示至市<br>場,如對盤時段結束時(即9:20am),所得之參考平衡價格比所指定之價格更佳,則<br>會以該參考平衡價成交。開市前時段未能成交之餘額或指令則會以限價盤形式轉<br>往持續交易時段。<br>於持續買賣時段(9:30am-12:00pm及1:00pm-4:00pm)輸入指定價格指示,可與相反方<br>向之最佳價格及其後九個價位配對,餘額或未能完成之指令將轉為一般限價盤。<br>在收市競價時段(4:01pm-4:10pm),指定價格等同或高於收市價的買盤,而指定價格<br>等同或低於收市價的賣盤,或可以按收市價進行配對和交易。但如收市價差於指<br>定價格,有關的競價限價盤則不會進行配對和交易。在配對次序中,競價限價盤<br>會後於競價盤。 |
|---------------------|----------------------------------------------------------------------------------------------------|
| 競價盤<br>AO           | 於開市前時段(9:00am-9:19am)輸入之不限價格的賣盤。若股票價格於對盤時段結<br>束時(即9:20am)能得出一個參考平衡價格(由競價限價盤(AL)對盤而成),股票將於<br>該單一價格成交。賣盤毋須設定限價,並可享有對盤優先權。開市前時段未能成<br>交的餘額會於競價交易時段後(即9:20am)自動取消。<br>在收市競價時段(4:00pm-4:10pm)如果可以配對,競價盤會以收市價進行配對和交<br>易。在配對次序中,競價盤會佔較優先的位置。                                                                                                    |

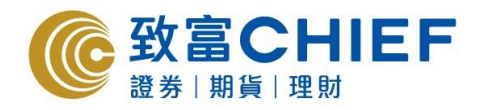

| 特別限價盤<br>SL | 於持續買賣時段(9:30am-12:00pm,1:00pm-4:00pm)輸入之有指定價格買賣盤,可<br>與相反方向之最佳價格及其後九個價位配對。餘額或未能完成之指令則會取消。                                                                                                    |
|-------------|----------------------------------------------------------------------------------------------------|
| 市價盤<br>MO   | 於對盤時段結束後至收市使用毋須輸入價格之交易指示(即9:20am至4:00pm)。系統自動以現價±8格的增強限價盤發送指示至市場。暫緩送出的市價盤,會在選擇釋放時以當時現價±8格計算後發送指示至市場。在某些情況下(如差價大),市<br>價盤有機會不能即時成交,餘額或未能完成之指令將轉為一般限價盤在市場繼續<br>排隊。<br>*現價(nominal price):由港交所提供。詳情請參閱港交所對現價之定義。 |
|             | 戏俱(noninia price),田准文所提供。                                                                                                    |

客戶可於開市前時段、持續交易時段及收市競價交易時段發出不同的交易指令

| 時間                  | 時段                    | 交易盤種類                                                                                                    | 落盤         | 更改買賣指示   | 取消買賣指示              |  |  |
|---------------------|-----------------------|----------------------------------------------------------------------------------------------------|------------|----------|---------------------|--|--|
| 09:00~09:15 輸入買賣盤時段 |                       | AO                                                                                                    | 可以         | 可以       | 可以                  |  |  |
| 09:00 ~ 09:15       | 輸入貝買盈時段               | EL                                                                                                    | 可以         | 可以       | 可以                  |  |  |
| 00.45 0.00.20       | <u>ም በ ልጉ ዓላበት</u> ርሀ | AO                                                                                                    | 可以         | 不可以      | 不可以                 |  |  |
| 09:15 ~ 09:20       | 對盈則時段                 | EL                                                                                                    | 可以         | 可以       | 可以                  |  |  |
| 09.20 ~ 09.30       | 斯凔吐印                  | 客戶可於此時段<br>會被執行。                                                                                                    | :內輸入買賣、取   | 消或更改指示,他 | 目指示於 <b>09:30</b> 才 |  |  |
| 05.20 05.30         | 目口叫权                  | 未能成交的 AO                                                                                                    | O 盤則會自動取消。 |          |                     |  |  |
| 00.20 × 12.00       |                       | EL/MO                                                                                                    | 可以         | 可以       | 可以                  |  |  |
| 09:30 ~ 12:00       | 上十持續父易時段              | SL                                                                                                    | 可以         | 不適用      | 不適用                 |  |  |
| 12:00 ~ 13:00       | 中午休市時段                | 客戶可於中午休市時段內輸入取消指示,但該指示於 12:30 才會被執行; 中午休市時段內輸入更改指示,會於 13:00 開市時執行。<br>建議您可於 12:30~12:59 內先取消掛盤才輸入新盤,以避免買賣<br>盤於更改前被執行; 您亦可於此時段內輸入買賣指示,但指示於<br>13:00 開市時才會送出市場 |            |          |                     |  |  |
|                     | 구수분분수 티바에             | EL/MO                                                                                                    | 可以         | 可以       | 可以                  |  |  |
| 13:00~16:00         | 下午持續交易時段              | SL                                                                                                    | 可以         | 不適用      | 不適用                 |  |  |
| 16.01 ~ 16.06       | 收市競價                  | AO                                                                                                    | 可以         | 可以       | 可以                  |  |  |
| 16:01 - 16:06       | 輸入買賣盤時段               | EL                                                                                                    | 可以         | 可以       | 可以                  |  |  |
| 16.06 ~ 16.09       | 不可而必时的                | AO                                                                                                    | 可以         | 不可以      | 不可以                 |  |  |
| 10.00 10.08         | 个当秋府时校                | EL                                                                                                    | 可以         | 不可以      | 不可以                 |  |  |
| 16.08 ~ 16.10       | 廢機收主時印                | AO                                                                                                    | 可以         | 不可以      | 不可以                 |  |  |
| 10.00 10.10         | 随饭以儿子交                | EL                                                                                                    | 可以         | 不可以      | 不可以                 |  |  |

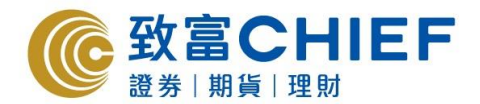

## 交易指令被拒絕有以下幾種可能,客戶可於交易狀況按 <詳情>:

- 指令輸入價格與市場價格相差太遠。如持續交易時段超過 24 個價位、或開市前時段 超過 80 個價位
- 進行電子交易沽貨時沒有該證券存貨
- 買貨時現金不足或交易金額超過信貸限額
- 於不適合的交易時段輸入不當的交易指示類型或不正確價格。如交易產品為牛熊證, 窩輪, ETF, 需於親臨分行或於自助通確認知悉相關風險

#### 沽售碎股

不夠一手股數的證券稱為碎股。客戶可透過電話落盤、致富網頁版交易平台、Top Trader 交易平台、iPhone版 CHIEF SEC (MH)及 Android版 CHIEF SEC (MH) 智能手機應用程式法售碎股。一般情況下,碎股的法售價將較現價為低

## 條件限制的買賣指示簡介

客戶可輸入設有條件限制的買賣指示,主要分為"觸發價格"及"有效期限"兩種,兩 項條件可同時存在,且在成交前可隨時取消。

#### 觸發條件

當股票價格(可選擇是否包括競價時段之按盤價)觸及或超越設定之觸發價格,該買賣指示才會送出市場。如設有"觸發價格"的買賣指示在"有效期限"內被觸發而釋放出市場,而該買賣指示未能在當天成交,該買賣指示的觸發條件將會被消除,而且會在接着的有效期限內每日直接送出市場。

#### 有效期限

該指示將在有效期限內每天自動送出市場直至被成功執行或被交易所否決。"有效期限"指示最多可輸入一個月內(包括非交易日,如屬非交易日則不會送出市場),買賣指示均會在有效期限內每一交易日自動送出市場)。

客戶於網上輸入的條件限價買賣指示,在成交前可自行於網上更改股票價格及減少股 數。如需更改買賣指示內的相關限制條件,則必須自行取消該買賣指示再重新輸入。證 券部職員未能為客戶更改買賣指示的條件限制,但可為客戶取消該買賣指示。

## 注意事項

1. 所有"有效期限"指示成交的餘數(如有)將會在下一有效交易日送出市場。

 如"有效期限"指示因任何原因被取消(包括但不限於價格問題、停牌等被交易所取 消;因餘額不足或貨存不足等被系統取消;客戶自行取消),該"有效期限"指示將 被取消,不會再於往後交易日送出市場。

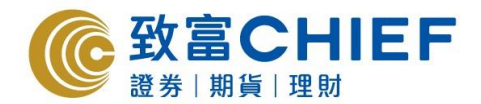

按盤價

- 3. 所有條件限制盤均會先扣除客戶的購買能力(買入指示)或股票存貨(賣出指示),如未 能通過系統檢測則該指示會被取消。
- 4. 如需輸入下一交易日之指示,請待該交易日完成系統更新後進行(約下午八時)。
- 5. 客戶須注意設定的"買賣價格"可能因不同種類的買賣盤機制,及距離市場現價價 位的限制,出現買賣指示被拒絕而未能有效釋放送出市場,使用前請閱讀有關風險 披露。

條件限制的買賣指示:觸發條件及有效期限

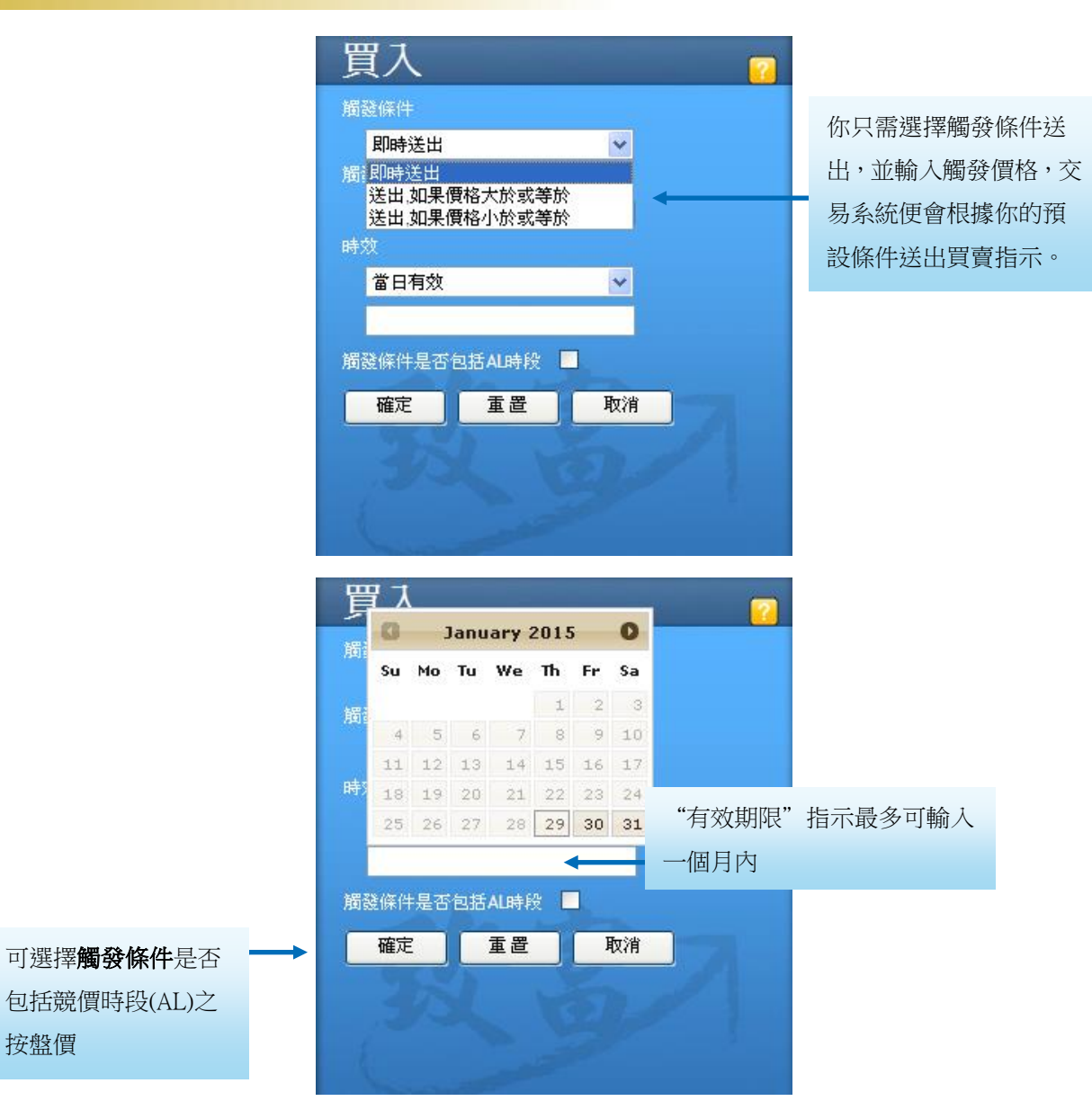

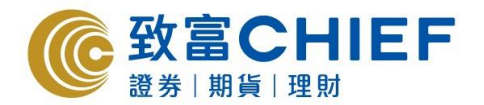

|         | 交易資料簡介                                   |
|---------|------------------------------------------|
| 1 交易狀況  | 交易狀況:更改或取消當天股票買賣交易指示,並顯示已成交及未成交的交易。      |
| 🔍 歷史交易  | <b>歷史交易</b> :查詢歷史交易記錄。                   |
| 📎 投資組合  | 投資組合:顯示帳戶的股票持倉狀況。                        |
| \$ 現金結餘 | <b>現金結餘</b> :查詢現有結餘、購買力及可提取結餘等。          |
| 1 田全堤左  | <b>現金提存</b> :輸入現金提存、內部轉帳指示。              |
|         | <b>戶口資料</b> :顯示帳戶個人資料。                   |
| ● 戶口貸料  | <b>更改設定</b> :更改客戶登入密碼 、訂單設定、登入名稱設定及覆盤設定。 |
| 🕙 更改設定  | <b>新股認購</b> :按「進入自助通」,進行網上網上現金認購新股。      |
| ●● 新股認購 | <b>客戶服務</b> :股票落盤、交收部、提存熱線及客戶服務熱線。       |
| 🙃 客户服務  |                                          |

#### 交易資料簡介

交易狀况: 更改或取消當天股票買賣交易指示, 並顯示已成交及未成交的交易。

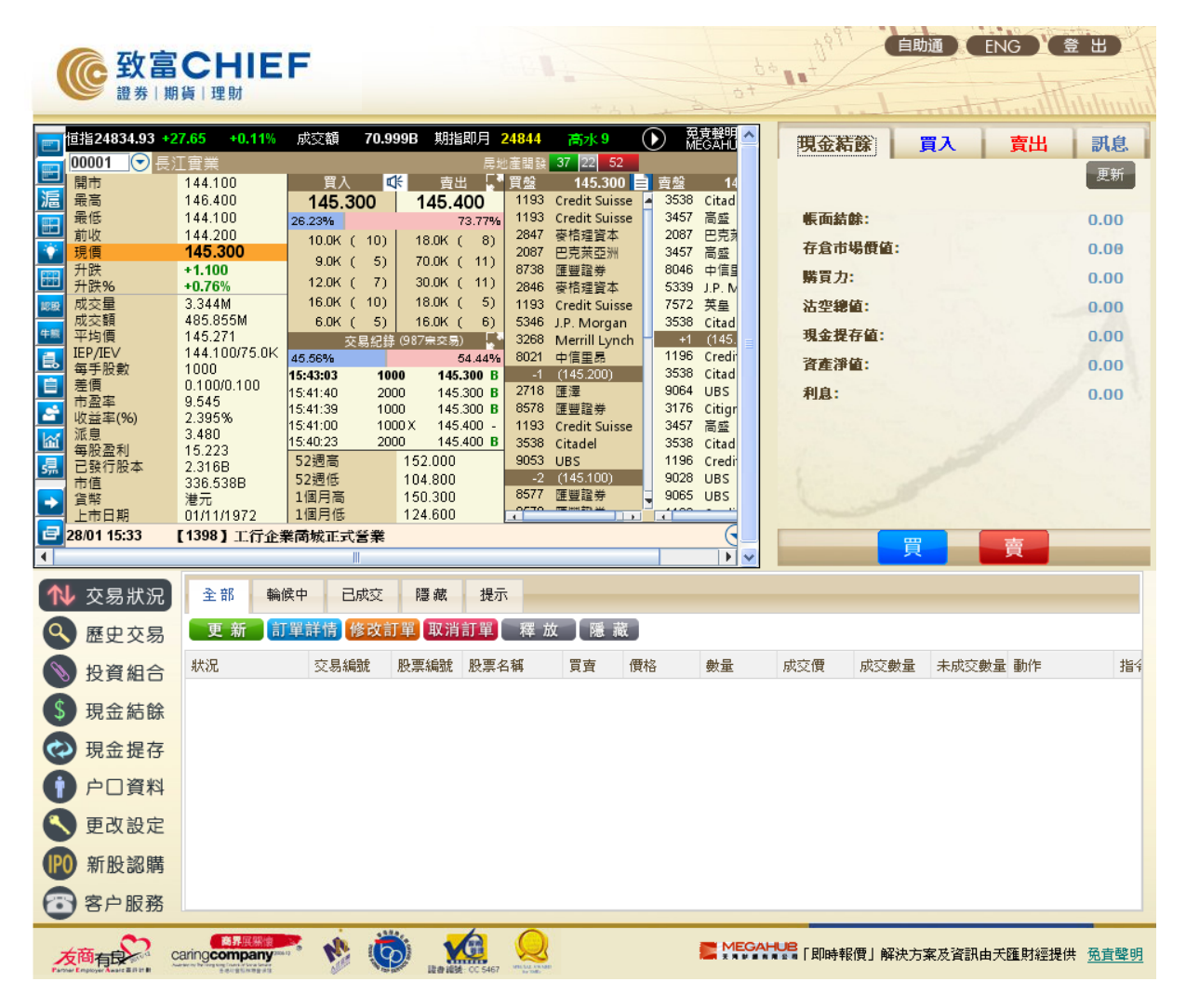

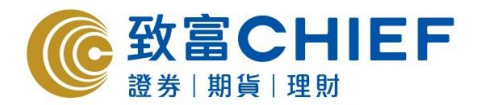

歷史交易:查詢歷史交易記錄。

| ุ 交易狀況  | 歴史交易 匯出 |         |            |       |            |    |
|---------|---------|---------|------------|-------|------------|----|
| 🔍 歷史交易  | 市場: HKG | ▶ 起始日期: | 2014/07/28 | 截止日期: | 2015/01/28 | 查詢 |
| ● 投資組合  | 交易日期    | 交收日期    | 内容         |       | 金額         | 貨幣 |
| \$ 現金結餘 |         |         |            |       |            |    |
| 🐼 現金提存  |         |         |            |       |            |    |
| 👔 户口資料  |         |         |            |       |            |    |
| 🔇 更改設定  |         |         |            |       |            |    |
| 新股認購    |         |         |            |       |            |    |
| 🙃 客户服務  | 4       |         |            |       |            | Þ  |

現金提存:輸入現金提存及內部轉帳指示。

| 1 交易狀況 | 提存記錄  現金提存  | 內部轉帳 即時繳費靈                 |                                 |
|--------|-------------|----------------------------|---------------------------------|
|        | 可提取結餘<br>貨幣 | 7,670.89 更新                | <u>截數時間</u><br>現金堤取載數時間為交易日下午1時 |
| ● 投資組合 | 提取/存入       | 存入 ▼ 存入                    | 現金存入截數時間為交易日下午5時                |
| § 現金結餘 | 轉帳方法        | 款項將會存入閣下致富證券帳戶<br>網上理財轉帳 ▼ | 於載數時間後或非交易日輸入之指示將於下一交易日處<br>理   |
| 🐼 現金提存 | 帳戶          | 匯豐銀行    ▼                  |                                 |
| ● 户□資料 | 數額          |                            |                                 |
| ▲ 更改設定 | 存入日期<br>備註  | 諸選擇日期                      |                                 |
| 🙆 客户服務 |             | 提交 清除                      |                                 |

#### 更改設定:

| ▶ 更改客   | 戶登入密碼      |          |
|---------|------------|----------|
| ุ 交易狀況  | 密碼 訂單 登入名稱 | 覆盤 結單 消息 |
| 歷史交易    | 帳戶號碼       | PRTQ3    |
| 📎 投資組合  | 登入名稱       | MEGAHUB  |
| \$ 現金結餘 | 舊密碼        |          |
| 🐼 現金提存  | 新密碼        |          |
| 1 户口資料  | 加制论论 145   |          |
| 🥄 更改設定  |            | 提交重置     |
| ₽ 新股認購  |            |          |
| 🙃 客户服務  |            |          |
| -       |            |          |

▶ 訂單設定

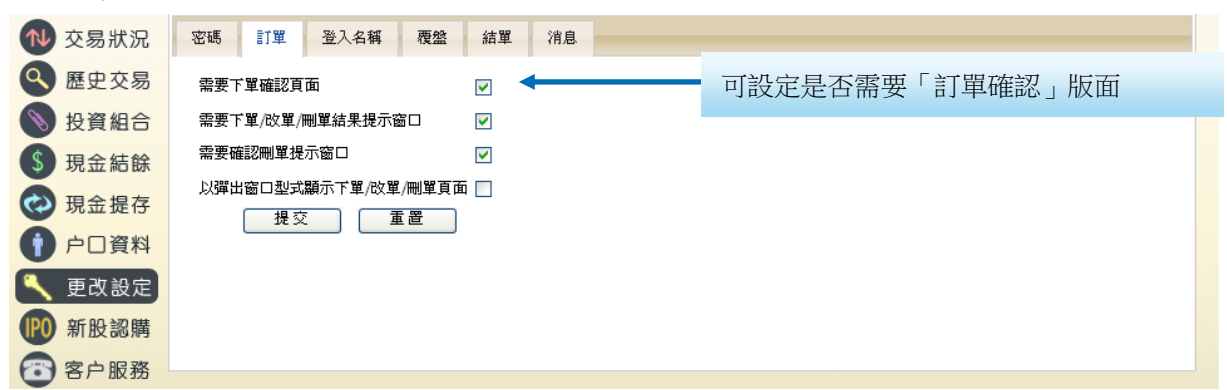

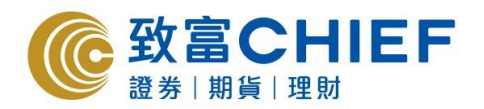

▶ 登入名稱設定

| ุ 交易狀況 | 密碼         訂單         登入名稱         覆盤         結單         消息 |
|--------|-------------------------------------------------------------|
| 歷史交易   | 登入名稱: MEGAHUB                                               |
| 📎 投資組合 | 新登入名稱(字母須爲大寫):                                              |
| ⑤ 現金結餘 | (用戶成功更改登入名稱後需重新登入以確保更改完成。)                                  |
| 🐼 現金提存 | 提交 重置                                                       |
| 1 户口資料 |                                                             |
| 🥄 更改設定 |                                                             |
| 新股認購   |                                                             |
| 🙃 客户服務 |                                                             |

▶ 覆盤設定

| ุ  ●  交易狀況 | 密碼設定 訂單設定 登入名稱設定 <b>聚盤設定</b>                  |
|------------|-----------------------------------------------|
| 歷史交易       | <b>鄭性 □ ◆ · · · · · · · · · ·</b> 可選擇「電郵」覆盤服務 |
| 📎 投資組合     | 短訊                                            |
| \$ 現金結餘    | 提交重置                                          |
| 🐼 現金提存     |                                               |
| 👔 户口資料     |                                               |
| 🥄 更改設定     |                                               |
| 흅 查詢熱線     |                                               |

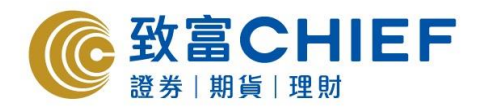

# 滬股通/深股通注意事項

1. 與港股買賣指示比較

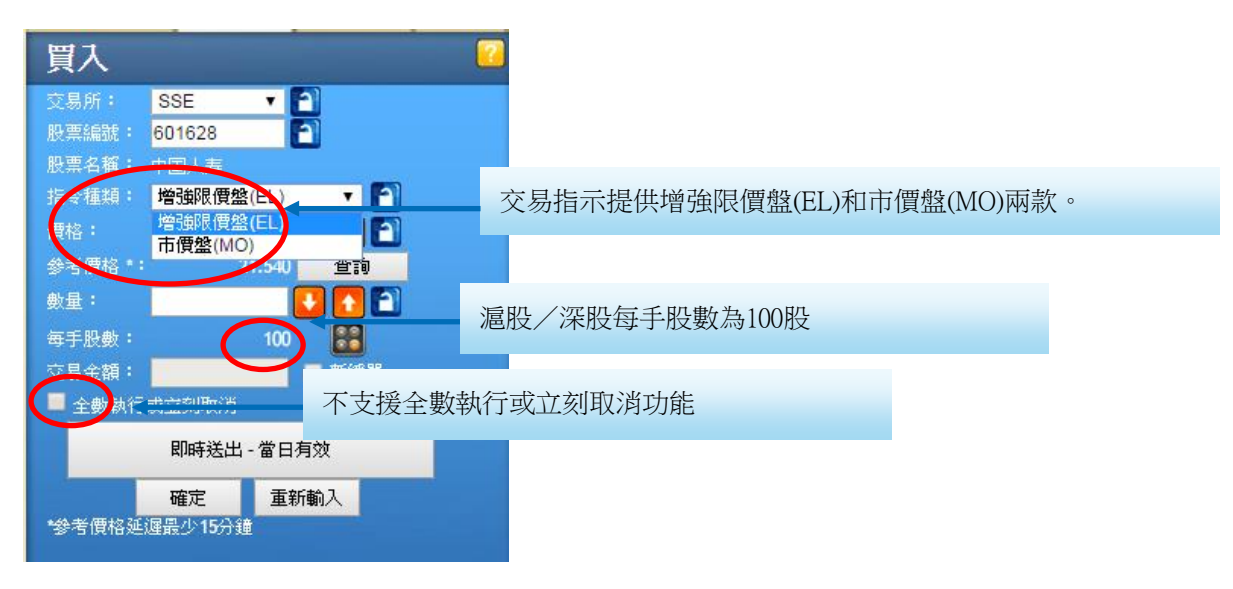

| 買入                    |       |      | 2      |      |  |  |
|-----------------------|-------|------|--------|------|--|--|
| <b>觸</b> 發條件<br>即時送出, |       | — 不支 | 援觸發條件多 | を易指示 |  |  |
| 時效                    |       |      |        |      |  |  |
| 當日有效                  | 司托和成份 | •    |        |      |  |  |
| 確定                    | 重置    | 取消   |        |      |  |  |
|                       |       |      |        |      |  |  |
|                       |       |      |        |      |  |  |

2. 已發出的交易指令只能取消,不能更改

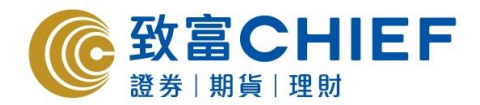

# 投資組合:顯示帳戶的股票持倉狀況

A 股由於是 T+1 交收規定,投資者不可即日沽出當天買入之股票,交易系統會按客戶當日之交易紀錄自動計算 "可沽結餘"。

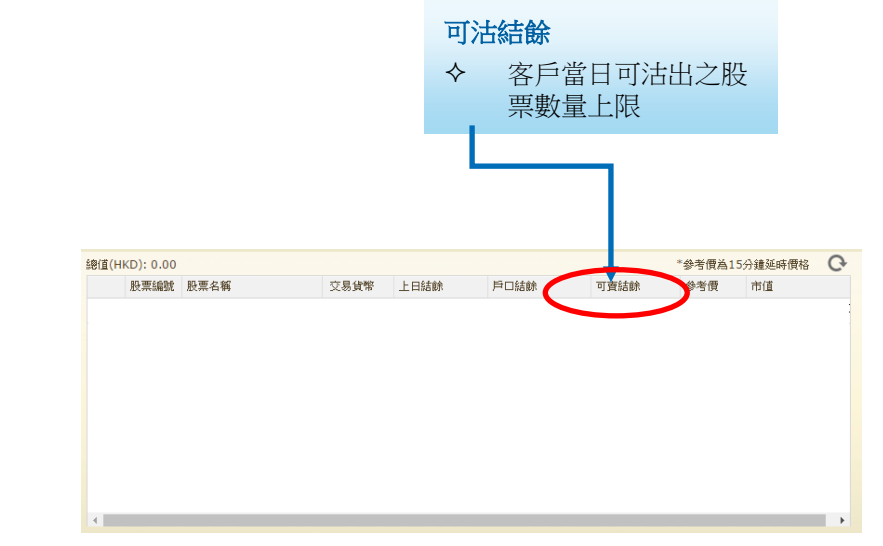

| "現金結餘詳情" 新增    | "T+1 ≆ | 到期金額"     |
|----------------|--------|-----------|
|                | 6      | 综合結餘 結餘詳情 |
|                |        |           |
| T+1 到期金額       |        | 貨幣        |
| ◆ 代表將於 T+1 到帳之 |        | 可用結餘      |
| 款項(內地A股款項交)    |        | T+1結餘     |
| 收时间局 1+1)      |        | 帳面結餘      |
|                |        | 利息        |
|                |        | 現金提存值     |
|                |        |           |

# 掛盤價格限制

. . . . . . . . . . . .

|    | 上限價      | 下限價                     |
|----|----------|-------------------------|
| 沽盤 | 前收市價+10% | 前收市價-10%                |
| 買盤 | 前收市價+10% | 當前競價-3%或前收市價-10%,以較高者為準 |

# 市價盤(MO)

落盤價位會定在前一個交易日收市價的+/-10%(買盤+10%,賣盤-10%)以四捨五入的形式送出市場。

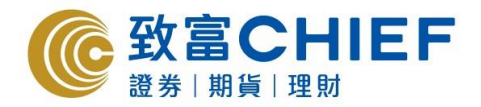

# 沽售碎股

客戶只可沽出碎股,不能買入碎股;沽碎股要全數沽,例如有207股,輸入沽出數量可以是7、107或207股。

# 交易時間

| 交易時段      | 上交所交易時間       | 深交所交易時間       | 聯交所參與者落<br>A 股買賣盤的時段 |
|-----------|---------------|---------------|----------------------|
| 開市集合競價    | 09:15 ~ 09:25 | 09:15 ~ 09:25 |                      |
| 連續競價 (早市) | 09:30 ~ 11:30 | 09:30 ~ 11:30 | 09:10 - 11:30        |
| 連續競價 (午市) | 13:00 ~ 15:00 | 13:00 ~ 14:57 | 12:55 - 15:00        |
| 收盤集合      | 不適用           | 14:57 ~ 15:00 |                      |

注意:於 09:20-09:25、14:57-15:00,上交所/深交所不接受取消買賣盤的指令於 09:10-09:15、09:25-09:30、12:55-13:00,上交所/深交所不會處理任何指令,直至開市為止,但聯交所仍接受買賣盤訂單及取消買賣盤的指令,在開市集合競價時段未被撮合的買賣盤訂單將自動進入連續競價時段,深股在連續競價時段未被撮合的買賣盤訂單將自動進入收盤集合競價時段。

## 假期安排

只要是香港或上海/深圳的公眾假期,滬/深股都會停止交易;雙方公眾假期的前一日,滬/深股亦可能停止運作,詳細假期安排可參閱滬股/深股通交易日曆:

http://www.hkex.com.hk/chi/market/sec\_tradinfra/chinaconnect/Calendar\_c.htm

# 交易指令被拒絕有以下幾種可能,客戶可於交易狀況按 <詳情>:

- 該股票不再屬於有關指數成份股
- 該股票被實施風險警示
- 該股票相應的 H 股不再在聯交所掛牌買賣或該股票在上交所已被停牌
- 每日跨境投資額度餘額降至零或已超過餘額
- 當跨境投資總額度餘額少於每日額度
- 境外投資者對單個上市公司的持股比例總和超出 28%
- 指示價格超出價格限制範圍

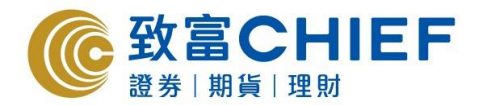

若有關交易被拒絕接納,常見系統原因如下:

| 系統原因                                                | 意思                | 處理                           |  |  |
|-----------------------------------------------------|-------------------|------------------------------|--|--|
| Rejected due to quota restrictions                  | 滬股/深股通當日交易額已<br>滿 | 留意當日額度減細金額                   |  |  |
| Order cancelled by home market /                    | 的地址二后就用伸升法        | 交易價格需較貼近現價                   |  |  |
| Rejected by market back-end                         | 川田伯小偏離現頃人遂        | (詳情請參閱掛盤價格限制)                |  |  |
| Securities suspended                                | 股份不能買入            | 有部份A股股份只可賣出而不可               |  |  |
| Rejected by market back-end<br>Securities suspended | 所掛指示偏離現價太遠        | (詳情請參閱掛盤價<br>有部份A股股份只可<br>買入 |  |  |

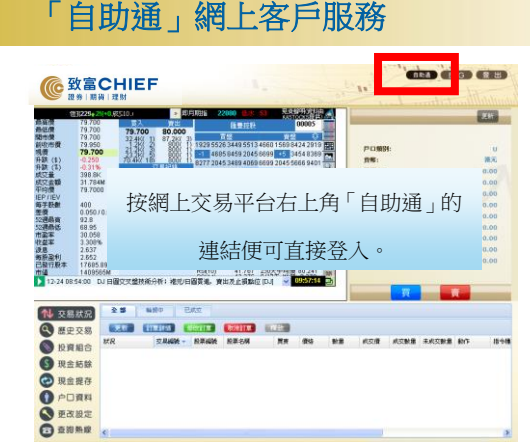

致富為尊貴的您帶來「自助通」網上客戶服務,讓 您隨時隨地透過互聯網享用網上新股認購 (eIPO)、財富管理、預先登記講座活動、查閱證券 雷子結單、更改個人資料、衍生產品之風險解釋、 交易系統密碼解鎖及重發。

「自助通」讓您盡享一站式的網上服務 致富為尊貴的您帶來一個全新、集合多功能的網上 客戶服務平台——「自助通」,讓您全天候24小時

均可透過互聯網享用新股認講、登記講座、賬單查詢等服務,過程方便簡易。

# 1) 登入「自助通」

要親身體驗「自助通」,客戶只需進入致富網站 www.chiefgroup.com.hk:

- i) 點擊「客戶服務」後,選擇"「自助通」網上客戶服務"; 或 直接點擊"「自助通」 網上客戶服務平台橫額(圖一),便可進入登入版面。
- 輸入閣下戶口號碼 (如P1234則輸入1234) 及密碼,然後按「確定」。 ii)

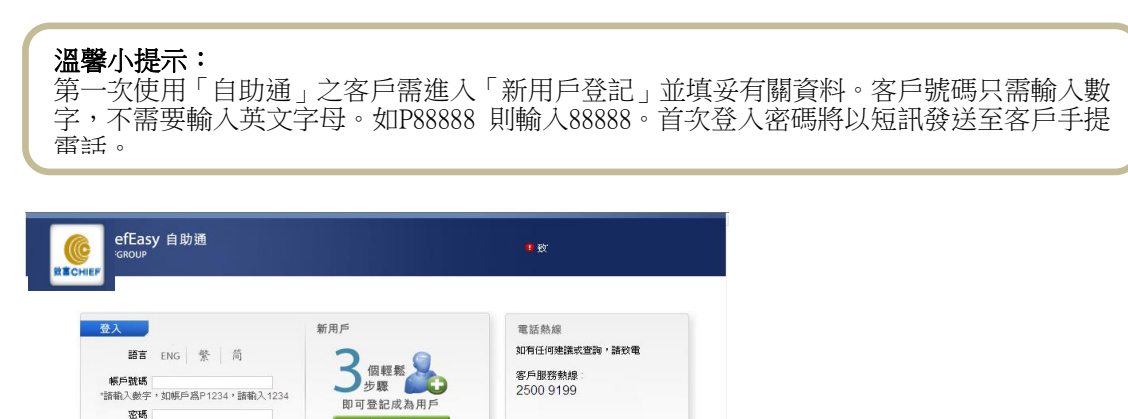

網絡安全

立即登記

密碼

忘記密碼? 登入

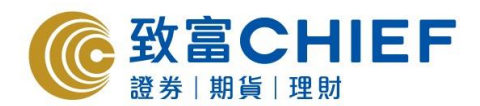

## 2) 「自助通」功能齊備

# 網上新股認購 (eIPO)

## 認購新股:

- (a) 點擊「新股認購」按鈕
- (b) 選擇欲認購之新股及股數
  - ·認購金額將會直接由您的結算帳戶中扣除,省時方便!
  - ·成功申請時所獲分配的股份將於上市首日直接存入您於致富之證券帳戶內。
  - ·任何有關申請之退款將直接存入有關之致富證券帳戶內,方便妥當。

**更改或取消新股認購指令**:可於截止新股認購前一日下午5時前更改或取消認購申請, 靈活具彈性。

**查詢新股認購紀錄**:透過系統可查閱過往兩個月的新股認購紀錄及有關新股認購的最新 情況。

## 客戶尊享 豁免新股代辦手續費

客戶只需透過「自助通」網上申請認購新股,即可豁免代辦手續費\*。

| ChiefEasy 自  | 助通                   |                                                         |                      |                |            |            |          |            |           |          | 網        |
|--------------|----------------------|---------------------------------------------------------|----------------------|----------------|------------|------------|----------|------------|-----------|----------|----------|
| Chiergitour  |                      | 電子新股認購                                                  | 過往上市第                | fi股 新          | 股資訊 新      | 股認購方法      | 常見問題     |            |           |          |          |
|              | 股票代號                 | 股票名稱                                                    | 貨幣                   | 股票標誌           | 現金認購載止時間   | 現金認購費用     | 融資認購     | 已申請股數      | 申請戶口      | 研究報告     | 申請       |
| 主頁<br>帳戶總覽   |                      |                                                         |                      |                | 目前沒有       | 公開發售的香港新愿  | ł        |            |           |          |          |
| 財富管理<br>新設認購 | 更新                   |                                                         |                      |                |            |            |          |            |           |          |          |
| 電子結單<br>更改資料 | 我們為方便未能<br>注意:       | 淤「正常截止時段」:                                              | 前申請新股的客戶             | ,特證「延長申證       | 「時段」,此時段為新 | 所股正式截止日前一( | 個交易日下午5時 | 非正至截止日上午10 | 〕時。惟該時段如治 | 有更改或取消,不 | 「會作另行通知。 |
| 股權行使         | 1.「延長申請明<br>2.「延長申請明 | ₩申録]只適用於新申請<br>■●●●■●●●●●●●●●●●●●●●●●●●●<br>■●●●●●●●●●● | 溶戶,不適用於重<br>時釐定之申請手讀 | 覆申諸同一隻新膳<br>費。 | 段,已於「正常截止) | 痔段」(新股截止日扉 | 前一個交易日下午 | -5時正前)申請的客 | 戶則不能於「延長  | 是申請時段」取消 | 迈更改其申請;  |
| 交易系統         |                      |                                                         |                      |                |            |            |          |            |           |          |          |
| 其他服務         |                      |                                                         |                      |                |            |            |          |            |           |          |          |
| Bond         |                      |                                                         |                      |                |            |            |          |            |           |          |          |
| 系統設定         |                      |                                                         |                      |                |            |            |          |            |           |          |          |
|              |                      |                                                         |                      |                |            |            |          |            |           |          |          |

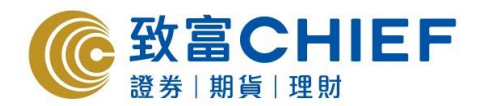

## 3) 查閱證券電子結單

客戶點擊「證券電子結單」後按「開啟電子結單」,便可透過平台查閱最近六個月內之 證券日結單及月結單,更可下載或列印有關結單,方便管理及查閱。

|            | 自助通       |                  |           |           |           |           |     |
|------------|-----------|------------------|-----------|-----------|-----------|-----------|-----|
| CHIEFGROOP | :         | 查閩電子結單           | 申請電子結算    | L 選擇結     | 單語言       |           |     |
|            | 選擇戶口      |                  |           |           |           |           | •   |
| 主頁         |           | 11 3181 10 10 10 |           |           |           |           |     |
| 帳戶總覽       | 十月 2016 🧾 | 此選擇月份            |           |           |           |           |     |
| 財富管理       | 星期日       | 星期一              | 星期二       | 星期三       | 星期四       | 星期五       | 星期六 |
| 新股認購       | 25        | 26               | 27        | 28        | 29        | 30        | 1   |
| 電子結單       | 2         | _                | -         | -         |           | 7         |     |
| 更改資料       | 2         | 2                | 4         | 2         | 2         | <u>_</u>  | 0   |
| 股權行使       | 9         | <u>10</u>        | 11        | <u>12</u> | <u>13</u> | <u>14</u> | 15  |
| 交易系統       | 16        | <u>17</u>        | <u>18</u> | <u>19</u> | <u>20</u> | <u>21</u> | 22  |
| 其他服務       | 23        | 24               | 25        | 26        | 27        | 28        | 29  |
| iBond      | 30        | 31               | 1         | 2         | 3         | 4         | 5   |
| 系統設定       |           |                  |           |           |           |           |     |
|            |           |                  |           |           |           |           |     |
|            |           |                  |           |           |           |           |     |
|            |           |                  |           |           |           |           |     |
|            |           |                  |           |           |           |           |     |
|            |           |                  |           |           |           |           |     |

\* 豁免代辦手續費優惠只適用於經由致富「自助通」之新股認購,當中並不包括所需繳付之經紀佣金、 印花稅、交易費、交易徵費及其他任何費用。 致富證券保留終止、不時修訂及停止有關優惠及/或接受 網上認購新股之申請而無需事先通知。

## 4) 申請電郵結單通知

(a) 於「申請電郵結單通知」版面內的空格填上「電郵地址」、「身分證頭3個數字」及 「登入密碼」, 然後點擊「申請」按鈕。

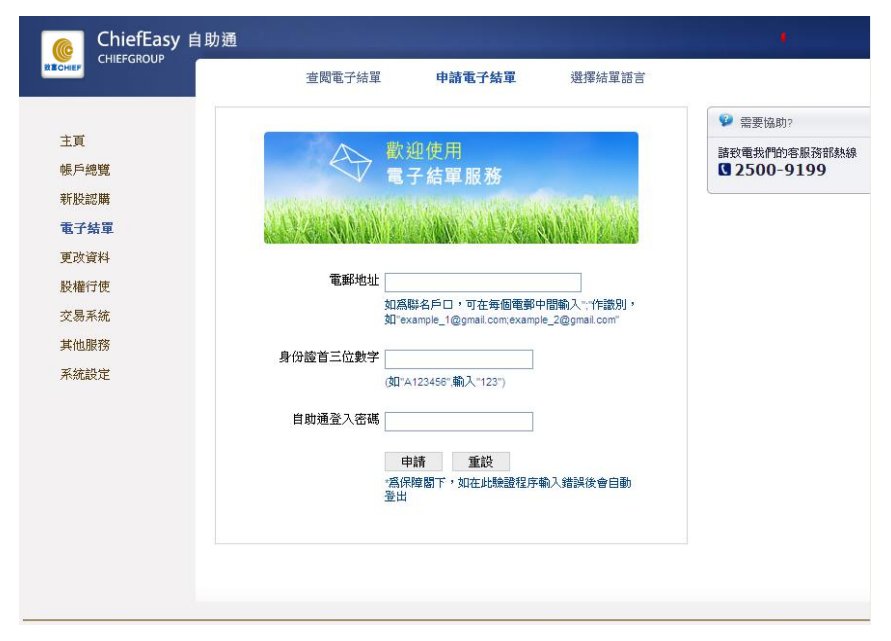

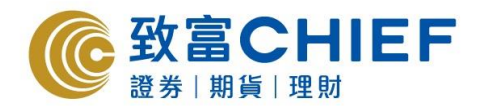

- 5) 更改個人資料
- (a) 先在最頂的空格內選擇「生效日期」,然後把需要修改的資料填於適當的空格內。如 需修改,可點擊「重設」按鈕。把需要更改的個人資料填妥後,點擊「下一步」按 鈕。
- (b) 填上「身分證頭3個數字」及「登入密碼」, 然後點擊「確認」按鈕。

| ChiefEasy  | 自助通       |                               | 致富擔先推出講經通「 |
|------------|-----------|-------------------------------|------------|
| INIEPGROOP | 更改個       | 人資料                           |            |
|            |           |                               |            |
| 主頁<br>能后總導 | 諸由(諸選擇日期) | 28, 一月, 2015 * 起將本人之個人資料更改如下: |            |
| 新股認購       | 電話號碼      | (住宅) (流動)                     | (工作)       |
| 電子結單       |           | (得虞)                          |            |
| 更改資料       |           |                               |            |
| 股權行使       | 通訊地址      |                               |            |
| 交易系统       |           |                               |            |
| 其他服務       | 雷都地址      |                               |            |
| 系統設定       | 銀行戶口資料 銀  | (行 • 帳戶號碼                     | 貨幣 -       |
|            |           |                               |            |
|            | 嬌註欄       |                               |            |
|            |           |                               | *          |
|            |           | "只需增寫更新之資料                    |            |
|            |           | 下一步 重設                        |            |
|            |           |                               |            |

#### 6) 衍生產品之風險解釋

# 確認買賣衍生產品 (牛熊證、窩輪及 ETF)

a) 於「確認買賣衍生產品」版面內點擊 「閱讀風險及確認」, 然後進入 「產品風險解 釋」版面。

- b) 客戶將給予 20 秒時間閱讀產品之相關風險。
- c) 閱後點擊 「瞭解並同意」按鈕。
- d) 回答三條有關產品風險的問題後,點擊「確定」按鈕。
- e) 若三條問題的答案全對,「產品風險解釋」版面內的 「衍生產品分類」 旁邊將出現 「已可買賣」 的標示。

f) 若三條問題中有任何答案不正確, 需重新輸入答案, 直至全對為止, 「產品風險解釋」 版面內的「衍生產品分類」 旁邊將出現 「已可買賣」 的標示。

|        | ■助通 ■ 政富能先推出场港通「佣金」                                                                                                    |
|--------|----------------------------------------------------------------------------------------------------|
| RECHEF | 收市後期貨交易詳情及開設披露確認 衍生產品之風險解釋                                                                                                    |
|        | 感謝關下選擇較富證券有限公司作為關下之扱資代理。                                                                                                    |
| 主頁     | 現特告知關下,爲保障投資者的權益,證券及期貸事務監察委員會(證監會)將於2011年6月4日起執行經修訂後的《換守準則》。                                                                                                    |
| 帳戶總覽   | 积璋《瑞守华明》5.14成,如果答户被威斯對治生產品沒有認識,但有意認購交易所買賣衍生產品,中介人須向客戶解釋相關治生產<br>品的開發。                                                                                                    |
| 新股認購   | 成立三十二年以來,致富集團始終以業界暴高標準監管自身業務並將投資者的權益放在首要位置。爲響應證監會的修訂,於2011年8                                                                                                    |
| 電子結單   | 月4日起,如果閣下被視爲對某一類衍生產品沒有認識,在接受致富證勞就該類衍生產品作出的風險解釋前,閣下將不能繼續認購在<br>交易所買賣的感猶衍生產品(沽出現時持有該額產品降外)。                                                                                                    |
| 更改資料   | 諸關下留意下表列出之衍生產品分類:                                                                                                    |
| 股權行使   |                                                                                                    |
| 交易系统   | 牛熊遊                                                                                                    |
| 其他服務   | 高輪                                                                                                    |
| 系統設定   | ETF WEITERS/ETF                                                                                                    |
|        | こ可賀寶   内国国際が設備 イ                                                                                                    |
|        |                                                                                                    |
|        | 往一:如標示已可買貸,則代表關下在過去三年曾執行過五次或以上該規模品的交易;曾接受相關衍生產品的培訓;已修讀相關課程<br>或已接受致富證券向關下作出關於該將治生產品的腐除解釋。關下可於2011年6月4日後繼續購買該鎮衍生產品。                                                                                               |
|        | 注二:如慶示不可買責。則代表整下被視線對該獎衍生產品没有認識,如果維持部於總,暫下於2011年6月4日起第不可買責認時衍<br>生產品。如果暫下常盈加2011年6月4日投買實證時衍生產品。諸點轉進,這時時主產品點除與單質面,想著留下行網環環現除解<br>釋,如果裏認的這種產品之相關關機。諸點轉 接受 按鈕。如果客戶對認時衍生產品別給內存有疑問,該於點擊 接受 前於電客戶服<br>器約提2500 9199了解課情。 |
|        | 注三:如图下張戶處副名攝戶或公司賬戶。根據整點會概定,犯不接受通過自動產振受用賠解釋,調選擇郵等確認同條或機關分行辦<br>理,如有重動,請取電客戶服器熱線2500 9199。                                                                                                    |